- 1. 「標準実績 DB」のサイトにアクセスしログインします。
- 2. ログインすると以下のメニューが表示されます。

|                                      | メインメニュー                                                                                                    |          |
|--------------------------------------|----------------------------------------------------------------------------------------------------|----------|
|                                      |                                                                                                    | 入力支援システム |
| 国防正面洋河口行くはわました                       |                                                                                                    |          |
| 前回行心用時                               | 0017 00 00 10 00 10 005000                                                                                                    |          |
| 前回口步不入                               | 2017-00-09 10:08:48,965283                                                                                                    |          |
| クライアント名(アアドレス)                       | 192.168.6.1                                                                                                    |          |
|                                      |                                                                                                    |          |
| 個人情報の管理                              | THE REPORT OF THE PARTY OF THE PARTY OF THE |          |
| <ul> <li>個人情報の修正</li> </ul>          |                                                                                                    |          |
|                                      |                                                                                                    |          |
| 実績データ登録機能                            |                                                                                                    |          |
| <ul> <li>実績の入力</li> </ul>            |                                                                                                    |          |
| <ul> <li>実績の一括入力</li> </ul>          |                                                                                                    |          |
| • 入力完了チェック(個人登録データ)                  |                                                                                                    |          |
| <ul> <li>入力完了チェッグ組織登録データ)</li> </ul> |                                                                                                    |          |
|                                      |                                                                                                    |          |
| 実績データの出力                             |                                                                                                    |          |
| • 実績データの検索(個人登録データ)                  |                                                                                                    |          |
| • 登録データ数カウント(個人登録データ)                |                                                                                                    |          |
| • 登録データのファイル出力(個人登録データ)              |                                                                                                    |          |
| • 実績データの検索(組織登録データ)                  |                                                                                                    |          |
| • 登録データ数カウント(組織登録データ)                |                                                                                                    |          |
| • 登録データのファイル出力(組織登録データ)              |                                                                                                    |          |
| <ul> <li>ホームページ出力(簡易版)</li> </ul>    |                                                                                                    |          |
| • ホームページ出力パターン作成                     |                                                                                                    |          |
| • ホームページ出力(作成した出力)(ターンを使用            | D                                                                                                    |          |
|                                      |                                                                                                    |          |
| 実活ナーシバックアップハリストア                     |                                                                                                    |          |
| • 実殖テータのパックアップ                       |                                                                                                    |          |
| ● 実績テージのリストア                         |                                                                                                    |          |

「実績データの出力」の中の「登録データのファイル出力(個人登録データ)」をクリックします。

3. 出力したい項目にチェックを入れます。複数チェックした場合はそれぞれの項目毎にファイルが 分かれて出力されます。必要に応じて下部の条件を選択してください。

|                                                                                  | 山力余件の設定                                                                            |                                              |
|----------------------------------------------------------------------------------|------------------------------------------------------------------------------------|----------------------------------------------|
| 出力する実践データの項目の条件を<br>出力する項目のチェックボックスを手<br>出力期間の開始年と続了年を指定し                        | 指記ます。<br>ロクスで伝え、<br>てだえ、                                                           | 入力支援システム使用監明者ログアウト                           |
| 全ての項目を選択 全ての                                                                     | 通目をクリア                                                                             |                                              |
| 日 学歴<br>日 受賞                                                                     | 0 62                                                                               |                                              |
| □ 学位<br>「開入学 ータ/取用自転/出版など                                                        | 日相成員                                                                               |                                              |
| □ 教科書<br>□ 教科書                                                                   | ד גפארעי                                                                           | C XIII                                       |
| □ 研究テーマ<br>□ 会談主催、チェア他(会議運営)<br>貢献で、発表を行わないもの)<br>/個人 テータに広告員数(4)555             | □ 共同研究(虚学連携除く)<br>聞する □ 技廠支援                                                       | ☑ 学会观表                                       |
| <ul> <li>※ 論文</li> <li>425·総合報告</li> <li>啓聴</li> <li>マスコミ</li> <li>展示</li> </ul> | <ul> <li> 子稿·会議錄</li> <li> 監修</li> <li> 著書</li> <li> 研究報告書</li> <li> 約計</li> </ul> | □ 書評<br>□ 解説<br>□ データベース<br>□ 史料             |
| //組入テータ/外部貢献<br>□ 共同研究・支託研究<br>□ 相談<br>□ 年外組織(学協会、省庁 初秋)3<br>員                   | □ 知道有法律権<br>□ 行政<br>(月・役 □ 至後・作品                                                   | <ul> <li>□ 倍線取での講義等</li> <li>□ 平会</li> </ul> |
| /編人テーム/字内貴載<br>□ 字内濃貫<br>全ての項目を選択 全ての<br>田力 たたままた コーズ/バート                        | 項目をクリア                                                                             |                                              |
|                                                                                  | にチェックを入れた場合、上記出力範囲もF年。<br>ないて出力する場合、チェックしてくたさい。                                    | ではなく「年度」とみなします)                              |
| 1年後11、安保して出力する<br>数局の所属情報を考慮して出力するが<br>所属情報を考慮して出力する<br>ファイル出力する出力様を指定していた       |                                                                                    |                                              |
| 出た キャンセル                                                                         |                                                                                    | Þ                                            |

4. 「ファイルのダウンロード」画面になりますので、「CSV ファイル」をクリックします。

|                                      |                   | F 11 1 P                 |           |                |
|--------------------------------------|-------------------|--------------------------|-----------|----------------|
| 意味デークをOSV形式、テキン<br>Windowsの方は右クリックリア | 小形式 封入 夕下 柳月 7年7  | いたまでダウンロードできます。          | -         | 144 ML 1127 21 |
| /個人データ/学協賞献                          | SOSA-TOCOLOGIE Ma | constationerol+20-201302 | ロードしてひとさい | •              |
| 学会究表                                 | CSVJP1N           | テキストファイル                 | 实现机       | リテキストファイル      |

- 5. 保存されたファイルはそのまま Excel で開く事ができます。
- 6. 「研究者情報管理システム」にデータを移行するには、「研究者情報管理システム」で出力した Excel ファイルに、「標準実績 DB」で出力した Excel (CSV) ファイルから該当する項目をコピ ー、ペーストする作業になります。

研究者情報管理システム | 学外秘